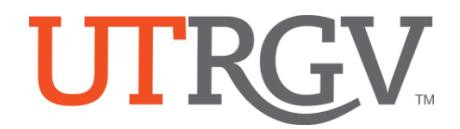

## TK20 – View Assessment Plans on Tk20

The University of Texas Rio Grande Valley

## How to view plans on Tk20:

- Using the latest version of *Chrome* browser, log into Tk20 system using UTRGV credentials: <u>http://utrgv.tk20.com</u>
- 2. Click on **PLANNING** in menu.
- 3. If you are associated with multiple programs, select the program from the dropdown menu you want to view information.

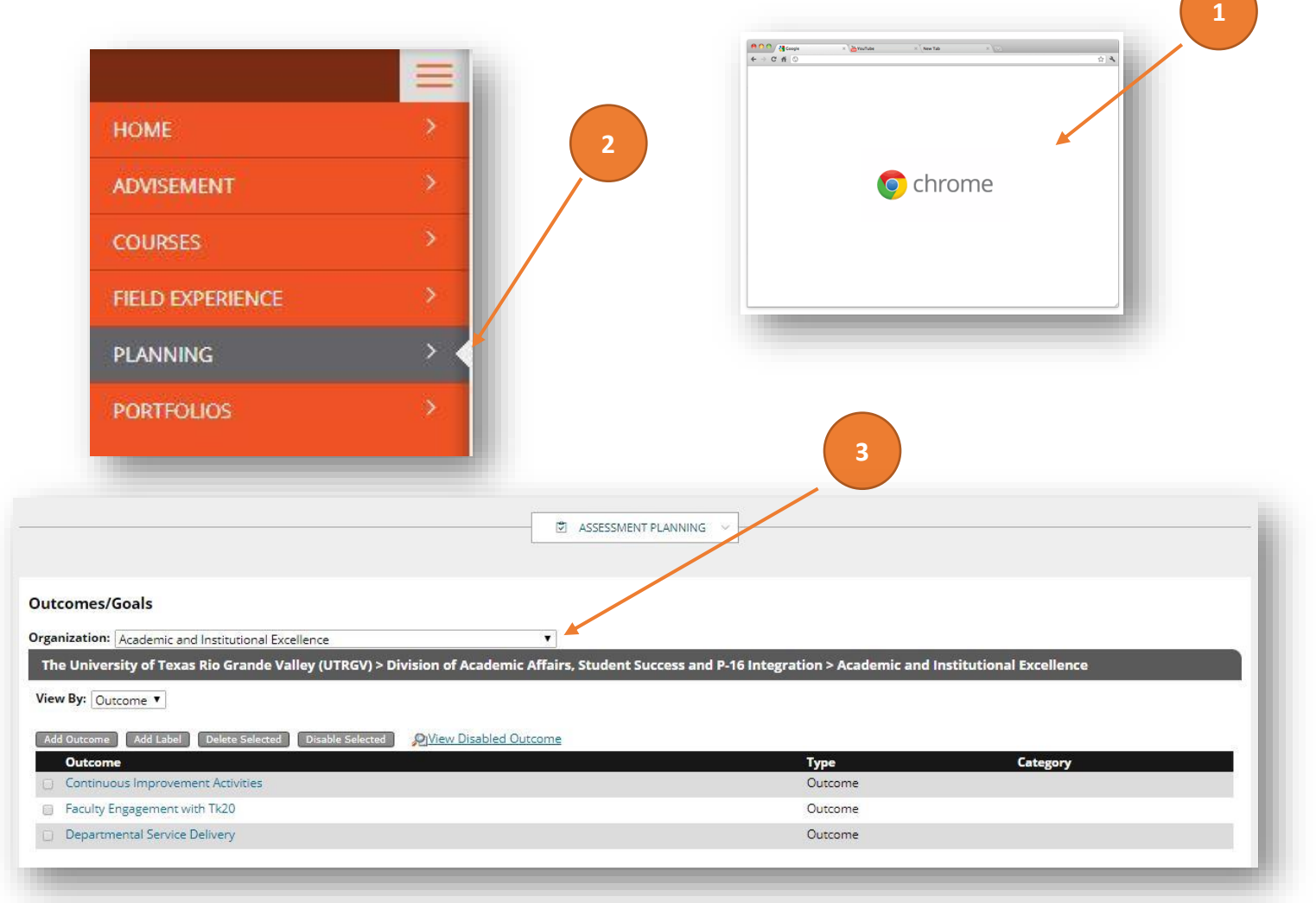

4. After clicking **Assessment Planning** in the menu at the top of the screen, click **Mission** and select **Mission** from the submenu.

| ASSESSMENT PLANNING |   | ASSESSMENT PLANNIN  | NG |  |
|---------------------|---|---------------------|----|--|
| Mission             | > | Mission             | >  |  |
| Outcomes/Goals      | > |                     |    |  |
| Assessment Planning | > | MISSION             |    |  |
| Juried Assessments  | > | Outcomes/Goals      | >  |  |
|                     |   | Assessment Planning | >  |  |
|                     |   | Juried Assessments  | >  |  |

5. Locate **Supporting Documents** panel at the bottom of **Mission Statement** screen.

|                                                                                                    |                                                     | •                           | 5                                    |
|----------------------------------------------------------------------------------------------------|-----------------------------------------------------|-----------------------------|--------------------------------------|
| Vission Statement                                                                                                    |                                                     |                             |                                      |
| Organization: Academic and Institutional Excellence                                                                                     | ¥                                                   |                             |                                      |
| The University of Texas Rio Grande Valley (UTRGV) > Division of A                                                                       | cademic Affairs, Student Success and                | P-16 Incegration > Academic | and Institutional Excellence Mission |
|                                                                                                    |                                                     |                             |                                      |
|                                                                                                    |                                                     |                             |                                      |
| The University of Texas Rio Grande Valley (UTRGV) > Division of A                                                                       | cademic Affairs, Student Success and                | P-16 Integration > Academic | and Institutional Excellence Vision  |
| The University of Texas Rio Grande Valley (UTRGV) > Division of A<br>No vision statement for this organization.                         | cademic Affairs, Student Success and                | P-16 Integration > Academic | and Institutional Excellence Vision  |
| The University of Texas Rio Grande Valley (UTRGV) > Division of Ad<br>No vision statement for this organization.                        | cademic Affairs, Student Success and                | P-16 Integration > Academic | and Institutional Excellence Vision  |
| The University of Texas Rio Grande Valley (UTRGV) > Division of A<br>No vision statement for this organization.<br>Supporting Documents | cademic Affairs, Student Success and                | P-16 Integration > Academic | and Institutional Excellence Vision  |
| The University of Texas Rio Grande Valley (UTRGV) > Division of A<br>No vision statement for this organization.<br>Supporting Documents | cademic Affairs, Student Success and<br>Description | P-16 Integration > Academic | and Institutional Excellence Vision  |

6. **Click** on the document hyperlink to access the Comprehensive Assessment Plan.

| Supporting Documents                                  |             |                    |                        |  |  |
|-------------------------------------------------------|-------------|--------------------|------------------------|--|--|
| Document                                              | Description | Posted by          | Date                   |  |  |
| OAA Comprehensive Assessment Plan 1st Draft (CC).docx | 90)<br>9    | Tk20 Administrator | 08/24/2018 09:10:46 AM |  |  |

Office of Academic and Institutional Excellence • Edinburg: MASS 1.102 • Brownsville: LHSB 2.420 Email: <u>assessment@utrgv.edu</u> • (956) 665-4062 • utrgv.edu/excellence